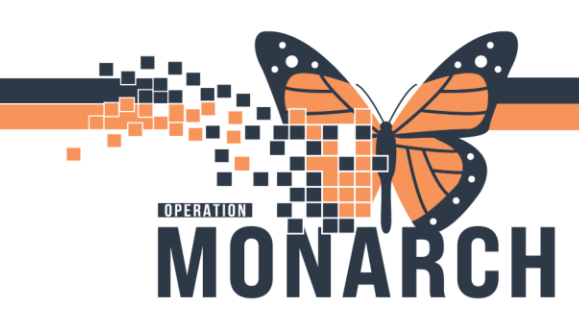

### **Oxytocin Infusion Increase**

HOSPITAL INFORMATION SYSTEM (HIS)

#### **OB** Providers

- 1. Login to Millennium and open patients' chart. Navigate to the orders page
- 2. Open the oxytocin induction/augmentation PowerPlan that has already been ordered. Select the oxytocin order within this plan
- Right click on the oxytocin order and select modify (see image below)

- 3. Oxytocin order opens up
- Click into the infusion instructions text box to change the range, for example, '12munit/min' to '20munit/min', by typing in this box (this example is showing the infusion being changed already).

| Induction and                                                                                           | Augmentation                                       |                              |                               |                                 |                                                                                       |                                                                                  |          |  |  |  |
|----------------------------------------------------------------------------------------------------|----------------------------------------------------|------------------------------|-------------------------------|---------------------------------|---------------------------------------------------------------------------------------|----------------------------------------------------------------------------------|----------|--|--|--|
| L 03                                                                                                    | 🚺 🍗 📔 oxytocin (additive) 10 unit                  | (s)/1 mL [2 munit/min] +     | Modify                        | Total Volume (mL): 500, IV      | -CONTINUOUS, 6 mL/hr, Start Date: 24/Nov/2024 10:01 EST                               |                                                                                  |          |  |  |  |
| M 32                                                                                                    | sodium chloride 0.9% (dilu                         | uent) 500 mL                 | <u> </u>                      | Start at 2 milliunit/minute     | (6 mL/hr), then Increase infusion rate by 2 milliunit/minute (6 mL/hr) every 30 minut | tes as needed until 4-5 contractions in 10 minutes, lasting 45-60 seconds with a | <u> </u> |  |  |  |
| ×. 🖻                                                                                                    | Notity Prescriber                                  |                              | Urdered                       | 24/11/2024 10:01:00, Imme       | colately if any of the following occur:                                               |                                                                                  | -        |  |  |  |
| z Details for oxytocin (additive) 10 unit(s)/1 mL [2 munit/min] + sodium chloride 0.9% (diluent) 500 mL |                                                    |                              |                               |                                 |                                                                                       |                                                                                  |          |  |  |  |
| 😭 Details 👔 🔀 Continuous Details 🕐 Offset Details 🖉 Disgnoses                                           |                                                    |                              |                               |                                 |                                                                                       |                                                                                  |          |  |  |  |
| Base Solution                                                                                           | Bag Volume                                         | Rate                         | Infuse Over                   |                                 |                                                                                       |                                                                                  |          |  |  |  |
| sodium chlor                                                                                            | ide 0.9% (diluent) 500 mL                          | 🔚 6 mL/hr                    | 83.3 hour(s)                  |                                 |                                                                                       |                                                                                  |          |  |  |  |
| Additive                                                                                                | Additive Dose                                      | Normalized Rate              | Delivers                      | Occurrence                      |                                                                                       |                                                                                  |          |  |  |  |
| × oxytocin (add                                                                                         | litive) 10 unit(s)/1 mL                            | 🕾 2 munit/min                |                               | EB                              |                                                                                       |                                                                                  |          |  |  |  |
|                                                                                                    |                                                    | 18                           |                               |                                 |                                                                                       |                                                                                  |          |  |  |  |
| Total Bag Volum                                                                                         | ie 500 mL                                          |                              |                               |                                 |                                                                                       |                                                                                  |          |  |  |  |
| Weight:                                                                                                 |                                                    |                              | BSA                           |                                 |                                                                                       |                                                                                  |          |  |  |  |
|                                                                                                    | ~                                                  |                              |                               |                                 |                                                                                       |                                                                                  |          |  |  |  |
| Infusion instruct                                                                                       | tions                                              |                              |                               |                                 |                                                                                       |                                                                                  |          |  |  |  |
| Start at 2 millio                                                                                       | nit/minute (6 mL/hr), then                         |                              |                               |                                 |                                                                                       |                                                                                  | ~        |  |  |  |
| Increase infusio                                                                                        | on rate <del>rby 2 millionit/minuter</del> (6 mL/h | r) every 30 minutes as neede | d until 4-5 contractions in 1 | 0 minutes, lasting 45-60 second | ds with a minimum of 30 seconds of resting tone between contractions.                 |                                                                                  |          |  |  |  |
| Do not exceed a                                                                                         | a rate of 20 millionits minute without             | t reassessment and an order  | rom MRP to proceed with       | nduction.                       |                                                                                       |                                                                                  |          |  |  |  |
|                                                                                                    |                                                    |                              |                               |                                 |                                                                                       |                                                                                  |          |  |  |  |
|                                                                                                    |                                                    |                              |                               |                                 |                                                                                       |                                                                                  |          |  |  |  |
|                                                                                                    |                                                    |                              |                               |                                 |                                                                                       |                                                                                  |          |  |  |  |
|                                                                                                    |                                                    |                              |                               |                                 |                                                                                       |                                                                                  |          |  |  |  |
|                                                                                                    |                                                    |                              |                               |                                 |                                                                                       |                                                                                  |          |  |  |  |
| L                                                                                                    |                                                    |                              |                               |                                 |                                                                                       |                                                                                  |          |  |  |  |
|                                                                                                    |                                                    |                              |                               |                                 |                                                                                       |                                                                                  |          |  |  |  |
| Dx Table                                                                                                | Orders For Nurse Review                            |                              |                               |                                 |                                                                                       | Orders For 1                                                                     | ignature |  |  |  |

Hotel Dieu

1

niagarahealth

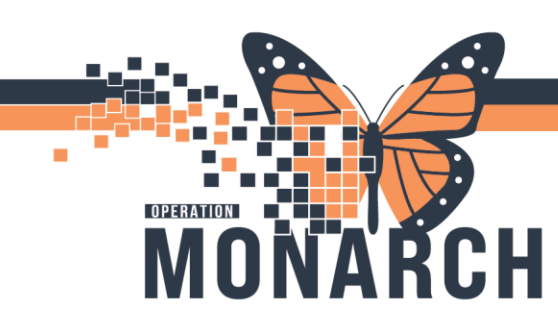

### **Oxytocin Infusion Increase**

HOSPITAL INFORMATION SYSTEM (HIS)

- 5. Select the orders for signature button and then click sign.
- 6. Refresh the page
- 7. Oxytocin order now updated with new infusion range
- 8. To check the order information (if needed), you can right click on the oxytocin order you just modified and select order information (see image below)

|                                                                                                    |                                                        | Meds History 😫 Admission 📵 Discharge                                                                            |
|----------------------------------------------------------------------------------------------------|--------------------------------------------------------|----------------------------------------------------------------------------------------------------|
|                                                                                                    | Renew                                                  |                                                                                                    |
|                                                                                                    | Modify                                                 |                                                                                                    |
| 💶 🔞 🚫 🕂 Add to Phase 🛛 🚇 Comments Start: 2024-Nov-24 10:01 Stop: None                                                                                                    | Сору                                                   |                                                                                                    |
| A Component Status Dece                                                                                                    | Cancel and Reorder                                     |                                                                                                    |
| De la de la destrica (de la de la de | Suspend                                                |                                                                                                    |
| ast undated on: 2024-Nov-24 10:03 by: NHS Test03. Women and Babies - Nurse                                                                                                    | Activate                                               |                                                                                                    |
| ∠ Admission/Transfer/Discharge                                                                                                    | Complete                                               |                                                                                                    |
| The intent of the PowerPlan is the use of oxytocin for labouring patients.                                                                                                    | Cancel/Discontinue                                     |                                                                                                    |
| ⊿ Vital Signs/Monitoring                                                                                                    | Cancel/Discontinue                                     |                                                                                                    |
| 🗹 🤶 📝 Vital Signs Ordered                                                                                                    | Void                                                   |                                                                                                    |
| 🗹 🤶 🕅 Temperature Ordered                                                                                                    | Reschedule Task Times                                  | h if membranes intact, q2h after membrane rupture. Notify MRP if temperatur                                     |
| Fetal Monitoring                                                                                                    | Document Intervention                                  |                                                                                                    |
| 📓 🔇 FHR monitoring as per Fetal Health Surveillance Policy                                                                                                    | Madiatian Dervert                                      |                                                                                                    |
| △ Patient Care                                                                                                    | Medication Request                                     |                                                                                                    |
| 🗹 🙇 📝 Communication Order Ordered                                                                                                    | Cosign (No Dose Range Checking)                        |                                                                                                    |
|                                                                                                    | Add/Modify Compliance                                  | npleted, oxytocin should not be initiated. Complete In-Use Oxytocin Safety che                                  |
| Monitoring                                                                                                    | Order Information                                      |                                                                                                    |
| Contract and Output Ordered                                                                                                    | Order Information                                      |                                                                                                    |
| 🕅 🗶 💋 Notity Prescriber Ordered                                                                                                    | Comments                                               | ng occur:<br>It EHR changes Diastolic BR greater than 00mmHg and/or systolic BR greater th                      |
| 4 Medications                                                                                                    | Results                                                | terrine changes blastolic by greater than somming and/or systolic by greater than                               |
| Oxytocin should NOT be used for at least:                                                                                                    | Ingredients                                            |                                                                                                    |
| - 30 MINUTES following the removal of dinoprostone vaginal insert (Cervidil)                                                                                                    | Reference Information                                  |                                                                                                    |
| - 4 HOURS following last oral prostaglandin E1 (misoprostol) dose                                                                                                    | Drint                                                  |                                                                                                    |
| Induction and Augmentation                                                                                                    |                                                        |                                                                                                    |
| 2 a vytocin (additive) 10 unit(s) [2 munit/min] + sodium Ordered chloride 0.9% (diluent) 500 mL                                                                                                    | Disable Order Information Hyperlink                    | art Date: 24/11/2024 10:01:00<br>fusion rate by 2 milliunit/minute (6 mL/hr) every 30 minutes as needed until 4 |
| V S Notify Prescriber Ordered                                                                                                    | 24/11/2024 10:01:00. Immediately if any of the followi |                                                                                                    |
|                                                                                                    | -Reduce oxytocin infusion rate by half or stop oxytoci | in infusion, in the event of atypical fetal heart rate, - Reduce oxytocin to half th                            |

9. Select the history tab to view the changes you have made. This function will show the original order, when it was ordered with the date and time and any modifications made to the order throughout the patient's care. Nursing will get a notification to the 'nurse review' column on the tracking board showing the modification made to the oxytocin order.

# niagarahealth

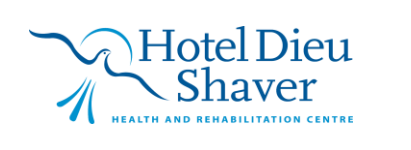

2

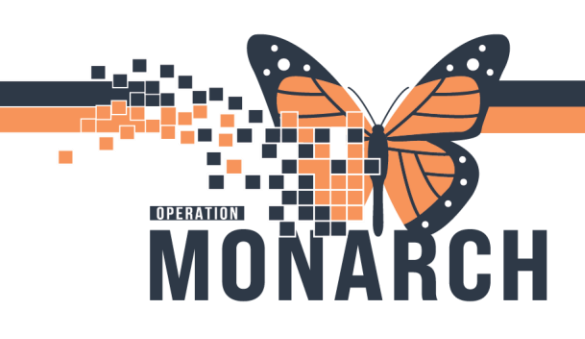

## **Oxytocin Infusion Increase**

HOSPITAL INFORMATION SYSTEM (HIS)

| 🔋 ORDERSET, TEST - Order Information for: oxytocin (additive) 10 unit(s) [2 munit/min] + sodium chloride 0.9% (diluent) 500 mL 🛛 🖉 🗡                                                                                                    |                                                                                                    |                                           |  |  |  |  |  |  |  |  |  |  |
|----------------------------------------------------------------------------------------------------|----------------------------------------------------------------------------------------------------|-------------------------------------------|--|--|--|--|--|--|--|--|--|--|
| Task View Options Help                                                                                                    |                                                                                                    |                                           |  |  |  |  |  |  |  |  |  |  |
| all 1º ks                                                                                                    |                                                                                                    |                                           |  |  |  |  |  |  |  |  |  |  |
| Driginal order entered and electronically signed by NHS Test03, Women and Babies - Nurse on 24/Nov/2024 at 10:01 EST.<br>Aerbal with Read Back (Cosign) order by Dalton, Elise Marie, MSc, FRCSC<br>Pharmacy Department<br><b>Dxytocin (additive) 10 unit(s) [2 munit/min] + sodium chloride 0.9% (diluent) 500 mL</b>                                                                                                    |                                                                                                    |                                           |  |  |  |  |  |  |  |  |  |  |
| Details Additional Info History Comments Validation Result                                                                                                    | s Ingredients Pharmacy                                                                                                    |                                           |  |  |  |  |  |  |  |  |  |  |
| Image: Work of the second second se |                                                                                                    |                                           |  |  |  |  |  |  |  |  |  |  |
| C Order 24/Nov/2024 10:03 EST Modify 24/Nov/2024 10<br>Entered and electronically sign.<br>Verbal with Read Back (Cosign)                                                                                                    | Nurse.<br>IC                                                                                                    |                                           |  |  |  |  |  |  |  |  |  |  |
| Ingredients                                                                                                    | After                                                                                                    | Before                                    |  |  |  |  |  |  |  |  |  |  |
| oxytocin (additive)                                                                                                    | 10 unit(s) / 1 mL [2 munit/min], EB                                                                                                    | 10 unit(s) / 1 mL [2 munit/min], 1 EA, EB |  |  |  |  |  |  |  |  |  |  |
| sodium chloride 0.9% (diluent)                                                                                                    | 500 mL, EB                                                                                                    | 500 mL, 1 EA, EB                          |  |  |  |  |  |  |  |  |  |  |
| Details                                                                                                    | After                                                                                                    | Before                                    |  |  |  |  |  |  |  |  |  |  |
| Next dose date and time                                                                                                    |                                                                                                    | 24/Nov/2024 10:01 EST                     |  |  |  |  |  |  |  |  |  |  |
| Comment<br>After<br>Start at 2 milliunit/minute (6 m<br>Increase infusion rate by 2 milli<br>seconds of resting tone betwee<br>Do not exceed a rate of 20milliu<br>Before<br>Start at 2 milliunit/minute (6 m<br>Increase infusion rate by 2 milli<br>seconds of resting tone betwee<br>Do not exceed a rate of 12 milli                                                                                                    | Comment   After   Start at 2 milliunit/minute (6 mL/hr), then   Increase infusion rate by 2 milliunit/minute (6 mL/hr) every 30 minutes as needed until 4-5 contractions in 10 minutes, lasting 45-60 seconds with a minimum of 30 seconds of resting tone between contractions.   Do not exceed a rate of 20milliunit/minute (6 mL/hr), then   Start at 2 milliunit/minute (6 mL/hr), then   Increase infusion rate by 2 milliunit/minute (6 mL/hr) every 30 minutes as needed until 4-5 contractions in 10 minutes, lasting 45-60 seconds with a minimum of 30 seconds of resting tone between contractions.   Before   Start at 2 milliunit/minute (6 mL/hr), every 30 minutes as needed until 4-5 contractions in 10 minutes, lasting 45-60 seconds with a minimum of 30 seconds of resting tone between contractions.   Do not exceed a rate of 12 milliunits/minute   Do not exceed a rate of 12 milliunits/minute |                                           |  |  |  |  |  |  |  |  |  |  |

10. Continue this same workflow for additional changes to the oxytocin infusion rate

niagarahealth

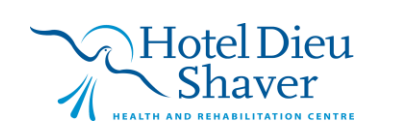

3